# 華南永昌綜合證券

# 好神e櫃台

線上開戶

使用手册

# 目錄

| 1. | 線   | 上開戶         | . 3 |
|----|-----|-------------|-----|
|    | 1.1 | 開始線上開戶      | . 3 |
|    | 1.2 | 資料驗證        | . 4 |
|    | 1.3 | 上傳證件、填寫基本資料 | . 5 |
|    | 1.4 | 線上簽署及其他申請約定 | . 7 |
|    | 1.5 | 綁定銀行設定      | 10  |
|    | 1.6 | 開戶申請成功      | 11  |
|    | 1.7 | 開戶中斷、返回開戶流程 | 12  |

#### 1. 線上開戶

- 1.1 開始線上開戶
  - 進入線上開戶功能時,系統會先判斷是否先前有中斷過開戶資料,
     若無中斷開戶資料, APP 顯示如下,點選「立即開證券戶」可進入開戶流程。

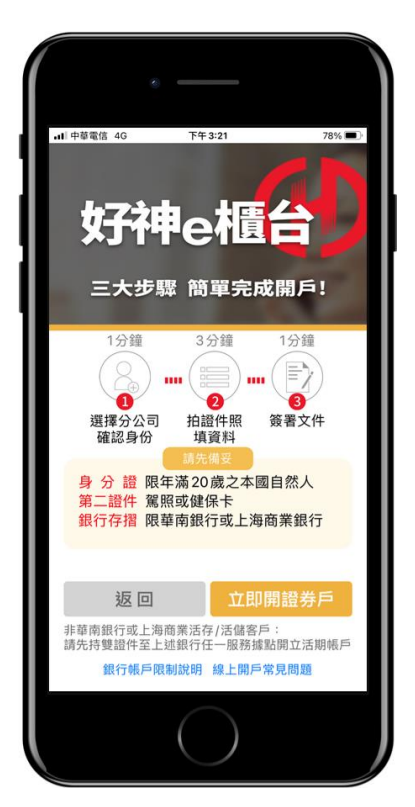

若曾中斷過開戶資料,則APP 會顯示提示說明,點選「繼續開戶」
 則會前往 4.7 繼續開戶流程,點選「開立新戶」則重新開始建立新
 帳戶。

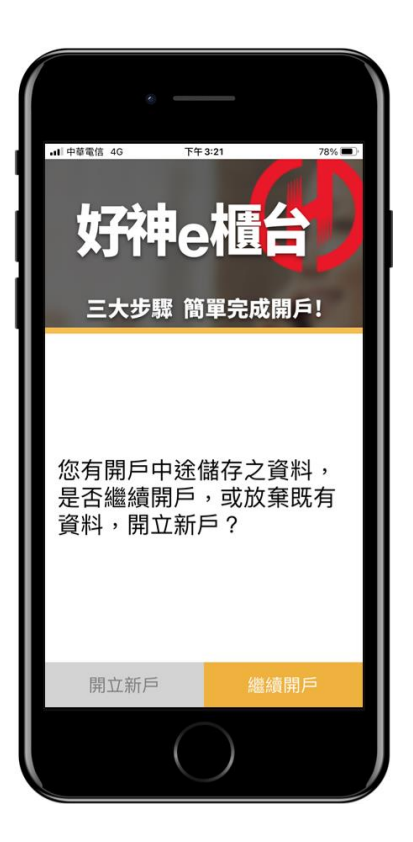

## 1.2 資料驗證

填寫資料後,點選「下一步」,系統驗證此身分是否有在該分公司
 開戶。

| ···I <sup>中華電信 4G</sup><br>合選擇閉 | ™#4:46 82%■)<br>閉戶分公司 |  |  |  |
|---------------------------------|-----------------------|--|--|--|
| 身分證字號<br>請輸入身分證字號               |                       |  |  |  |
| 選擇開戶地點                          | 請選擇縣市                 |  |  |  |
| 鄉鎮區                             | 請選擇鄉鎮區                |  |  |  |
| 開戶分公司                           | 請選擇開戶分公司              |  |  |  |
| 分公司地址                           |                       |  |  |  |
| 可交割銀行                           |                       |  |  |  |
| 營業員員編(推薦序號)<br>請輸入員編            |                       |  |  |  |
| 返回                              | 下一步                   |  |  |  |
|                                 | $\bigcirc$            |  |  |  |

● 若此身分是否有在該分公司開戶, APP 會跳提醒該身分已在此分

公司開戶過,點選「返回」可返回重新選擇開戶分公司。

輸入行動電話號碼後,取得驗證碼,並設定開戶密碼,除作為後續
 登入使用外,若開戶流程中斷後,也可透過開戶密碼恢復開戶流
 程。

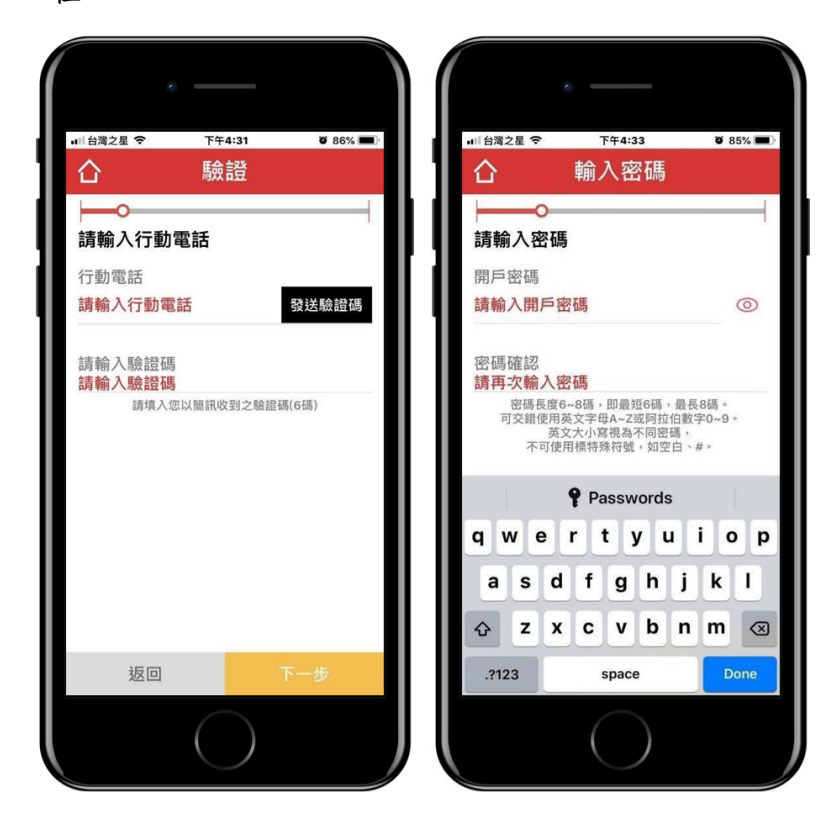

## 1.3 上傳證件、填寫基本資料

 上傳證件資料:需拍攝上傳身分證正反面、第二證件正反面、銀行 存摺封面及本人拿身分證自拍照片,需完成所有照片拍攝後,才能 點選「下一步」進入其他資料上傳。

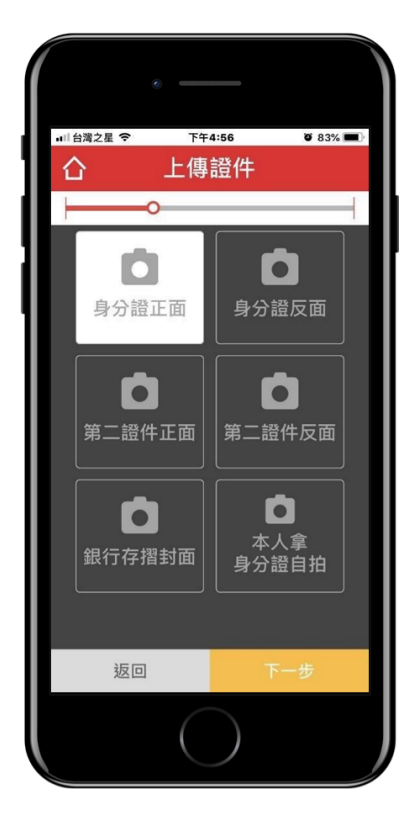

填寫證件資料及基本資料,若具有美國國籍,則跳窗提醒無法開戶。

|                      | e ——                      |                         |                             | e                 |              |
|----------------------|---------------------------|-------------------------|-----------------------------|-------------------|--------------|
| ■   台灣之星 奈           | <sup>™∓4:38</sup><br>證件資料 | <b>ö</b> 84% <b>m</b> ) |                             | ►+5:13<br>基本資料    | <b>0</b> 82% |
| └<br>姓名<br>請輸入       | -0                        |                         | 是否具有                        | <b>0</b><br>有美籍國籍 | 請選擇          |
| 性別<br>出生日期<br>請選擇 全  | ■ 請選擇 月 請                 | 女 選擇 日                  | 職業類型<br><b>請選擇</b>          | D                 |              |
| 聯絡電話(ī<br>請選擇        | 市話)                       |                         | 擔任職新<br>請輸入打<br>公司名称<br>請輸入 | 资<br>詹任職務         |              |
| 戶籍地址<br><b>請選擇</b>   |                           |                         | 公司地址                        | 业<br>公司地址         |              |
| 通訊地址<br><b>請輸入通訊</b> | 、地址                       |                         | LINE<br>請輸入L                | INE帳號             |              |
| Fmail<br>返回          | ٣-                        | 一步                      | FACEB0<br>述                 | DOK<br>室回         | 下一步          |
|                      | $\bigcirc$                |                         |                             | $\bigcirc$        |              |

確認國籍無誤後需填寫緊急聯絡人資料、徵信資料及投資經驗。

|                                       | ·                           |                         | · · · · ·                                                |
|---------------------------------------|-----------------------------|-------------------------|----------------------------------------------------------|
| ■11台湾之星 〒午5:14 0 81% ■)<br>合 緊急連絡人    | ■11 d词之星 © 下午5:15<br>合 徵信資料 | <b>ö</b> 81% <b>m</b> ) | ■16篇2星 ◆ 下午515 ● 81% ■)<br>合 投資經驗                        |
| ————————————————————————————————————— | ┝ <b>───</b> ○<br>職業        | 請選擇職業                   | 投資經驗<br>25日日 1年以下 1年至2年                                  |
| 行動電話<br>請輸入行動電話                       | 職稱                          | 請選擇職稱                   | 2年至5年) 5年以上                                              |
| 聯絡電話(市話)<br>請輸入連絡電話                   | 平均年收入<br>請輸入<br>個人資產總值      | 萬                       | 投資期限                                                     |
|                                       | <b>請輸入</b><br>有無退票紀錄        | 百萬                      | 短期 中期 長期 不定                                              |
|                                       | 開戶原因                        | 請選擇                     | 父易殡平           每日           每週           每月           每季 |
|                                       | 有無於其他證券商開戶                  | 請選擇                     | (半年) (1年以上)                                              |
| 返回下一步                                 | 返回                          | 下一步                     | 希望單日買賣額度           返回                                    |
|                                       |                             |                         |                                                          |

● 確認目前使用手機取得開戶憑證。

|                                             | ·                                    |
|---------------------------------------------|--------------------------------------|
| →□台湾之星 令 下午5:16 ¥ 81% ■) >                  | ······台湾之星 〒午5:16 0/81% ■)<br>/      |
| < 麻工用户<br>您尚未申請過手機 <b>開</b> 帶<br>濃麗,請點選進行申請 | < ₩工用户<br>您已成功取得手機 <b>需</b> 户<br>微證! |
| 申請憑證                                        | <b>予確 記</b>                          |

- 1.4 線上簽署及其他申請約定
  - 線上簽署時, APP 設定 10 秒內無法直接點選同意進入下一步。
     受託買賣國內有價證券開戶契約同意書。

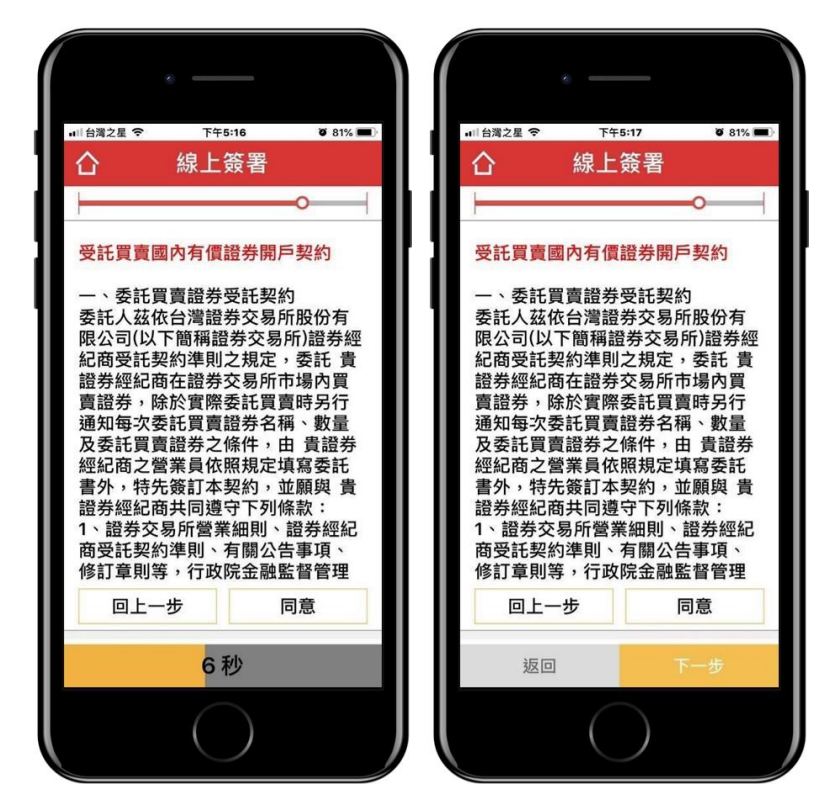

● 美國海外帳戶 FATCA 身分聲明書。

| ∎□ 台灣之星 🗢                         | 下午                         | 5:17                     | ö 81% 🔳             |  |  |  |
|-----------------------------------|----------------------------|--------------------------|---------------------|--|--|--|
| ۵                                 | 線上                         | 簽署                       |                     |  |  |  |
|                                   |                            |                          | •                   |  |  |  |
| 美國海外帳                             | 戶FATC                      | CA身份聲                    | 明書                  |  |  |  |
| 本人非屬美<br>述之定義)                    | 國納稅                        | 義務人(目                    | 即符合下                |  |  |  |
| (一)本人非<br>永久居留檔<br>持有人),<br>之納稅義務 | 屬美國2<br>[(包含<br>亦非其<br>[人。 | 公民、且<br>但不限於<br>他美國務     | 不具美國<br>非綠卡<br>法定義  |  |  |  |
| (二)本人不<br>稅務居民的                   | 符合下致<br>〕情形:               | <sup>述</sup> 可遭認<br>即未持有 | 定為美國<br>īA、F、       |  |  |  |
| G、J、M、<br>年中於美國<br>區、領海及          | Q等型<br>領域(5<br>專屬經         | 簽證,仍<br>0州、哥<br>濟海域,     | 於過去三<br>倫比亞特<br>不含海 |  |  |  |
| 外屬地)實際<br>度實際在美                   | 祭居住超國天數                    | 3過183天<br>超過183          | 、(當年<br>天;或當        |  |  |  |
| 回上一                               | 步                          | [2                       | 同意                  |  |  |  |
| 返回                                |                            | 7                        | 一步                  |  |  |  |
|                                   |                            |                          |                     |  |  |  |

• 電子式交易帳戶委託買賣有價證券同意書。

| • —                                                                                |                                                                                     |
|------------------------------------------------------------------------------------|-------------------------------------------------------------------------------------|
| ■1台灣之星 令 下午                                                                        | =5:17 0°81%■)<br>· <b>次</b>                                                         |
|                                                                                    | .双百<br>————————————————————————————————————                                         |
| 電子式交易帳戶委<br>委託人(以下簡稱<br>華南永昌綜合證券司<br>官、網際網路等電<br>提供及使用,俾對<br>定下列條款,俾資<br>等一條(同意書等) | 託買賣有價證券<br>「委託人」)與<br>股份有限公司<br>门茲為以電話語<br>子式交易型態之<br>方協議,同意訂<br>遵守。                |
| 第一條(向局與話者)<br>高調路等電子式公司<br>之一般性共運通約定<br>有約定外,悉依本<br>個別契約不得牴觸<br>別契約對委託人之<br>從其約定。  | 過用範圍) 本问<br>行電話語音、網<br>行電話記人間<br>5. 外隙個別契約另<br>5. 同意書之約定。<br>1本同意書。但個<br>2. 保護更有利者, |
| 回上一步                                                                               | 同意                                                                                  |
| 返回                                                                                 | 下一步                                                                                 |
|                                                                                    | )                                                                                   |

● 個資蒐集同意書。

| (<br>,                                                                                                    |                                                                                       |                          |  |  |  |  |
|----------------------------------------------------------------------------------------------------|---------------------------------------------------------------------------------------|--------------------------|--|--|--|--|
| u□台灣之星 🗢                                                                                                    | 下午5:17                                                                                | ð 81% 🔳                  |  |  |  |  |
| 合                                                                                                    | 線上簽署                                                                                  |                          |  |  |  |  |
| +                                                                                                    |                                                                                       | 0                        |  |  |  |  |
| 個人資料保                                                                                                    | 護法,蒐集個                                                                                | 國人資料時                    |  |  |  |  |
| 台端個人資<br>護法(以下<br>第1項規定,                                                                                    | 料,茲依據個<br>簡稱「個資活<br>向台端告知                                                             | 國人資料保<br>5」)第8條<br>下列事項: |  |  |  |  |
| 1.蒐集之目的<br>符合法務部<br>護法之特定<br>別」所定之<br>含金控共同<br>依法令規定                                                        | 1.蒐集之目的:<br>符合法務部公告修正「個人資料保<br>護法之特定目的及個人資料之類<br>別」所定之特定目的,包括行銷(包<br>含金控共同行銷業務)、金融服務業 |                          |  |  |  |  |
| 做法令规定及击찂监理需要所為∠<br>蒐集處理及利用、信託業務、契約、類似契約或其他法律關係事務、消費者、客戶管理與服務、證券、消費者、客戶管理與服務、證券、期貨、證券投資信託及顧問相關業務、其他經營会於營業登記面 |                                                                                       |                          |  |  |  |  |
| 回上一部                                                                                                    | 步                                                                                     | 同意                       |  |  |  |  |
| 返回                                                                                                    |                                                                                       | 下一步                      |  |  |  |  |
|                                                                                                    |                                                                                       |                          |  |  |  |  |

 共同行銷特別約定同意書:需選擇授權子公司並同意取得共同行銷 資料,才能進行下一步。

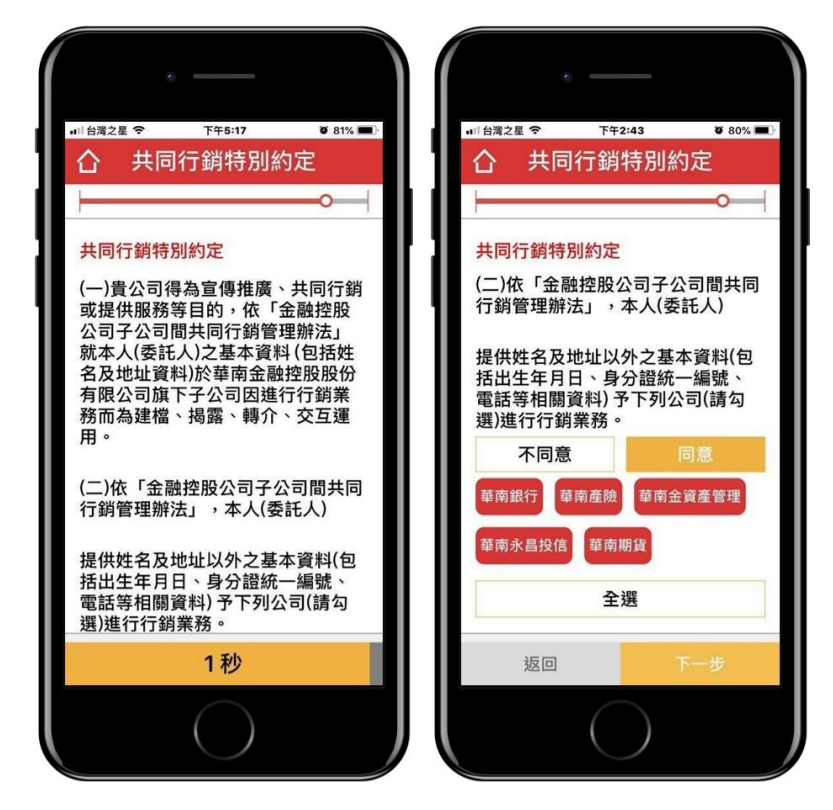

「集保 e 存摺」申請約定書。

| all 台灣之星                                                                                             | 중 下午5:18                                                                                                    | <b>0</b> 80% 🔳                                                |
|----------------------------------------------------------------------------------------------------|----------------------------------------------------------------------------------------------------|---------------------------------------------------------------|
| 습                                                                                                    | 申請約定書                                                                                                    |                                                               |
|                                                                                                    |                                                                                                    | •                                                             |
| 「集保                                                                                                  | e存摺」申請約定書                                                                                                    |                                                               |
| 本人(晷<br>摺」<br>、<br>、<br>、<br>、<br>、<br>、<br>、<br>、<br>、<br>、<br>、<br>、<br>、<br>、<br>、<br>、<br>、<br>、 | 卷託人):申請之「集<br>載安裝在本人使用之<br>如下載於非本人使用<br>則任何透過「集保e<br>之行為,均對本人發                                                                 | 保e存<br>2行動裝<br>月之行動<br>存摺」行<br>线生法律                           |
| 本摺及集「關處的「告記」手中集權理權集知公                                                                                | 過本公司申請安裝<br>留存之電子郵件信緒<br>號碼,本公司將得限之<br>停宿酒」所服仍份有限及<br>e存酒」時間通碼、驗<br>之通知。有關該公司<br>利用之目的與範圍,<br>調項與行使方之使用<br>項,或臺灣集中集名<br>四公司總計。 | 「集保e存<br>〔(Email)<br>注予臺第為<br>置碼及、<br>設集本人<br>計意意<br>計意<br>算所 |
|                                                                                                    | 5秒                                                                                                    |                                                               |
|                                                                                                    | $\bigcirc$                                                                                                    |                                                               |

- 1.5 绑定銀行設定
  - 設定綁定的銀行及帳戶,送出後確認帳戶狀態。

|               | . —                | ,                 |           |  |
|---------------|--------------------|-------------------|-----------|--|
| u∏台灣之星 奈      | 17年<br>- 447定      | 5:18<br>加三日を      | ۵ 80% 💷 · |  |
|               | 新花                 | 甲区 5/元            | ò         |  |
| '<br>請選擇綁定    | 銀行                 |                   | 華南銀行      |  |
| 請選擇分行         |                    |                   | 建成分行      |  |
| 銀行帳號<br>請輸入您的 | <b>銀行帳</b><br>帳號長5 | <b>號</b><br>逐為12碼 |           |  |
| 返回            |                    |                   | 下一步       |  |
|               |                    |                   |           |  |

### 1.6 開戶申請成功

開戶申請完成(左),會告知已完成申請,需待聯繫。並提供客服
 聯絡管道(右),可透過客服聯繫使用或申請上的問題。成功申請
 後,會收到密碼函,使用身分證字號及密碼,於APP 中即可登
 入帳號。

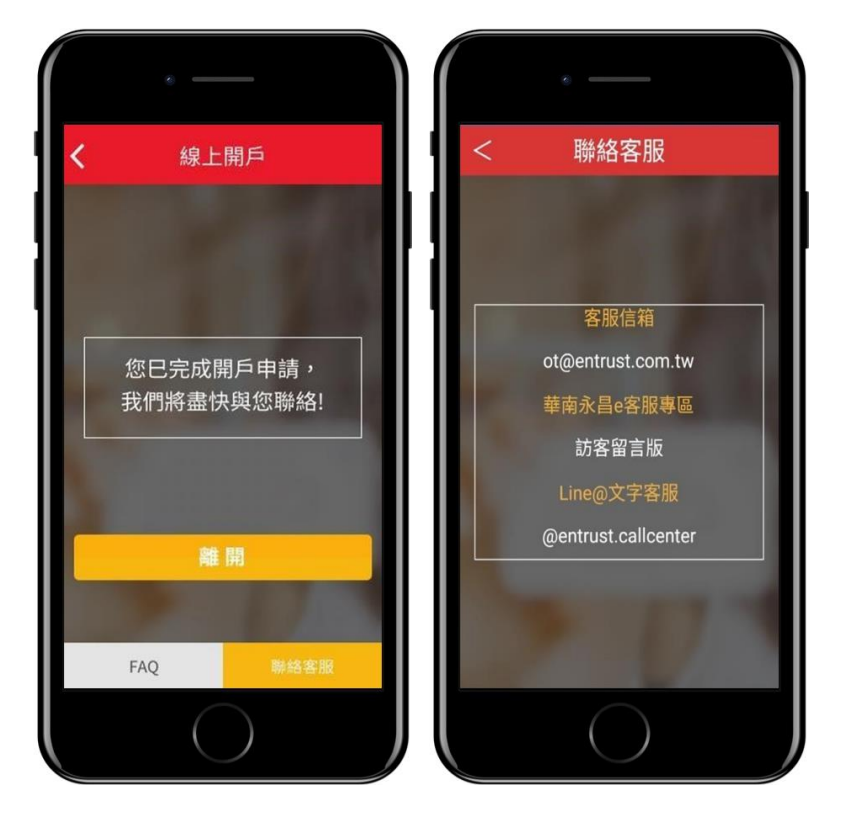

- 1.7 開戶中斷、返回開戶流程
  - 開戶流程中斷時,會讓使用者確認是否保存目前資料。

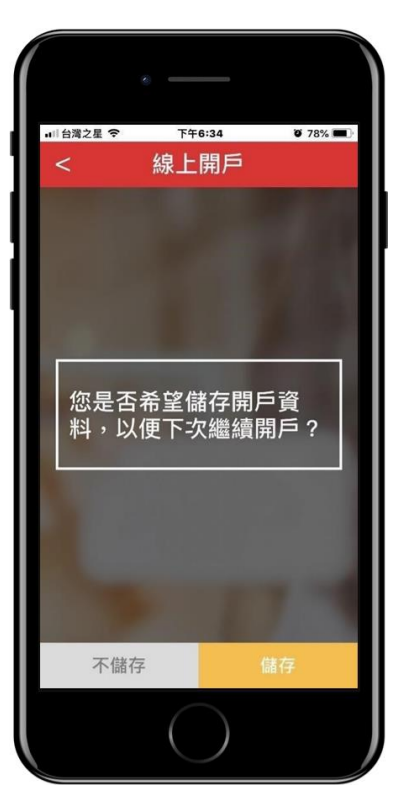

使用者返回開戶流程時,可利用既有儲存資料繼續進行開戶流
 程,使用者需輸入先前儲存之開戶密碼,輸入後即可前往前次

儲存之開戶進度 (資料暫存3個月,超過期間需重新填寫)。

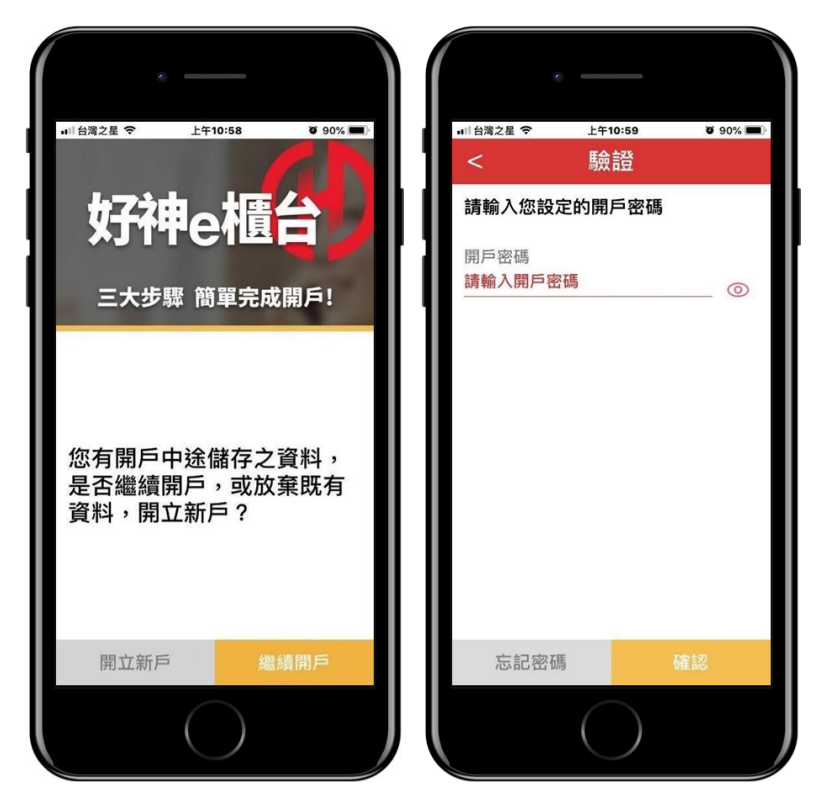

- 1.8 開戶密碼函(OTP)啟用
  - 當所屬營業員通知開戶完成,系統即會寄發線上開戶成功通知信。

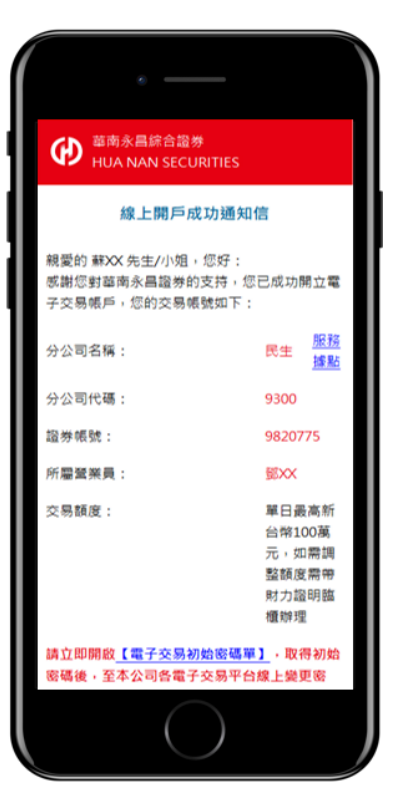

• 點選電子交易初始密碼單連結,同時收到 OTP 簡訊驗證碼。

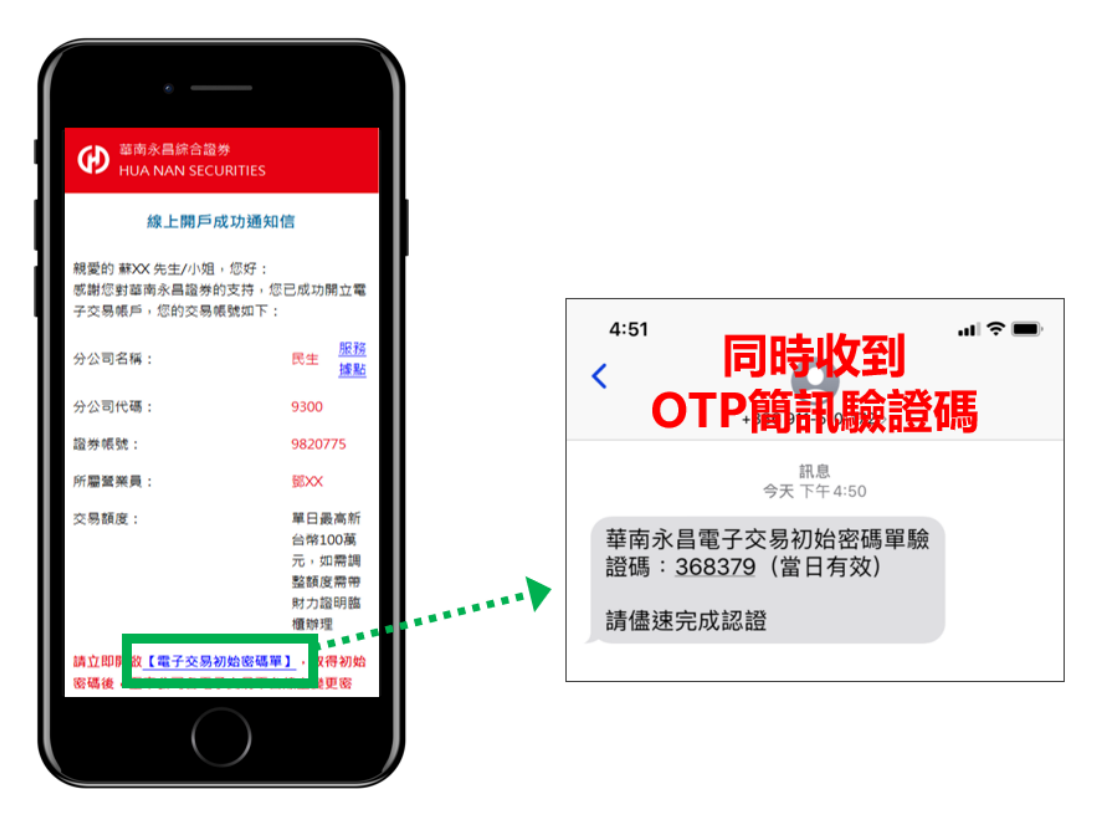

• 輸入 OTP 簡訊驗證碼。

| 電子交易初始密碼單                                                                                   | 4:51<br><b>&lt;</b>     | +886 911-510-172 >                                    | .ıl ≎ ■ |
|---------------------------------------------------------------------------------------------|-------------------------|-------------------------------------------------------|---------|
| 輸入簡訊驗證                                                                                      | * • • 華南シ昌雪<br>證碼 : 368 | <sup>訊息</sup><br>今天下午4:50<br>そこな号初始密碼單驗<br>(379 當日有效) |         |
| ◆ 提醒您:簡訊驗證碼當日有效,每日至多發送3次。                                                                   | 請儘速完成                   | 記證                                                    |         |
| 客碼或其他個人資料,請您在網路上輸入個人資料前特別留意:確認連結網址為官方網站,<br>台北市松山區民生東路4段54號5樓 客服電話:412-8889(行動電話請加02) 客服信箱: |                         |                                                       |         |

取得電子交易初始密碼後,請至官網新手 GO 專區或各電子交易平台
 變更初始密碼及下載憑證。

| 電子交易初始密碼單<br>驗證成功!您的電子交易初始密碼為:<br>◆ 為維護您的帳號安全,該於30天內至本公司各電子交易平台線上變更密碼,逾期失效,需臨續重新申請                                 | 請至官網<br>新手GO專區<br>或各電子<br>交易平台變更 |
|----------------------------------------------------------------------------------------------------|----------------------------------|
| 的報號、密碼或其他個人資料, 請您在網路上輸入個人資料前特別留意:確認連結網址為官方網站所屬之網址<br>司 地址:台北市松山區民生車路4段54號5樓 客服電話:412-8889(行動電話請加02) 客服信箱:ot@entrus |                                  |

電子 台變更